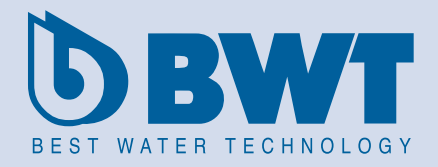

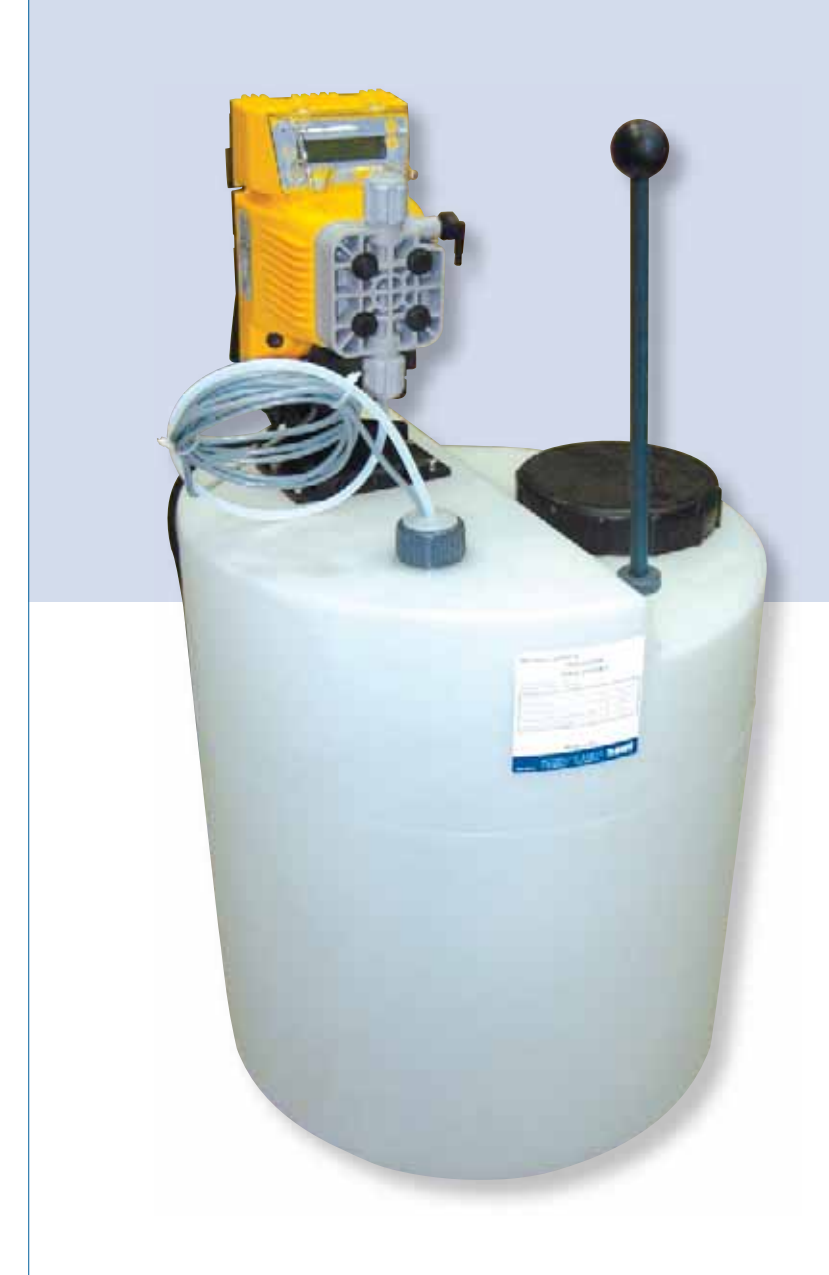

# DOZOMAT

# Станция дозирования

60, 100, 200

www.bwt.nt-rt.ru

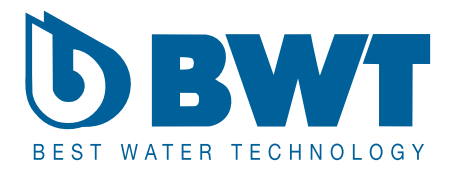

#### По вопросам продаж и поддержки обращайтесь:

Архангельск (8182)63-90-72 Астана +7(7172)727-132 Белгород (4722)40-23-64 Брянск (4832)59-03-52 Владивосток (423)249-28-31 Волгоград (844)278-03-48 Вологда (8172)26-41-59 Воронеж (473)204-51-73 Екатеринбург (343)384-55-89 Иваново (4932)77-34-06 Ижевск (3412)26-03-58 Казань (843)206-01-48 Калининград (4012)72-03-81 Калуга (4842)92-23-67 Кемерово (3842)65-04-62 Киров (8332)68-02-04 Краснодар (861)203-40-90 Красноярск (391)204-63-61 Курск (4712)77-13-04 Липецк (4742)52-20-81 Магнитогорск (3519)55-03-13 Москва (495)268-04-70 Мурманск (8152)59-64-93 Набережные Челны (8552)20-53-41 Нижний Новгород (831)429-08-12 Новокузнецк (3843)20-46-81 Новосибирск (383)227-86-73 Орел (4862)44-53-42 Оренбург (3532)37-68-04 Пенза (8412)22-31-16 Пермь (342)205-81-47 Ростов-на-Дону (863)308-18-15 Рязань (4912)46-61-64 Самара (846)206-03-16 Санкт-Петербург (812)309-46-40 Саратов (845)249-38-78 Смоленск (4812)29-41-54 Сочи (862)225-72-31 Ставрополь (8652)20-65-13 Тверь (4822)63-31-35 Томск (3822)98-41-53 Тула (4872)74-02-29 Тюмень (3452)66-21-18 Ульяновск (8422)24-23-59 Уфа (347)229-48-12 Челябинск (351)202-03-61 Череповец (8202)49-02-64 Ярославль (4852)69-52-93

# 1. Технические параметры

| тип                                     |     | 60   | 100    | 200   |
|-----------------------------------------|-----|------|--------|-------|
| диапазон расхода дозирования            | л/ч | 3-8  | 3-8    | 7–16  |
| патрубки: вход/выход                    | MM  |      | 4/6    |       |
| объем емкости                           | Л   | 60   | 100    | 200   |
| высота емкости                          | MM  | 720  | 900    | 1130  |
| с замонтированным насосом, ок.          |     |      |        |       |
| высота емкости, ок.                     | MM  | 460  | 640    | 870   |
| диаметр емкости                         | MM  | 400  | 450    | 600   |
| температура дозируемого средства, макс. | °C  |      | 30     |       |
| температура окружающей среды, макс.     | °C  |      | 40     |       |
| электропитание                          |     |      | 230/50 |       |
| степень защиты                          |     |      | IP 65  |       |
| относительная влажность воздуха, макс.  |     |      | 90%    |       |
| № заказа                                |     | D50N | D100N  | D250N |

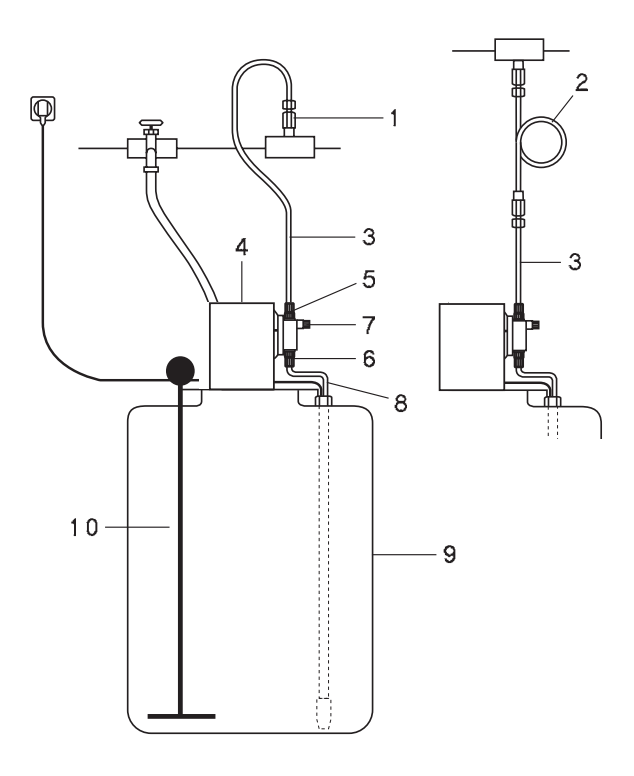

# 10 9 11 12

# 2. Поставка

Комплексная станция дозирования состоит из следующих элементов:

- 1. инжектор холодной воды;
- подсоединение горячей воды (дополнительное оснащение);
- 3. провод давления дозирующий [5 м] из PTFE;
- дозирующий насос с электронным управлением, с панелью управления с кнопками для включения и программирования;
- 5. соединение дозирующего провода;
- 6. соединение всасывающего провода;
- 7. винт деаэрации с соединением на шланг;
- 8. всасывающий провод;
- емкость для дозируемого раствора с перегородкой;
- 10. ручной смеситель;
- 11. всасывающее копье;
- 12. датчик уровня (сухохода);
- 13. покрышка.

#### Дополнительное оснащение

(не входит в поставку):

- инжектор горячей воды (№ заказа 17993).

# 3. Применение

 <u>Станция дозирования для холодной воды:</u> дозирование растворов химических веществ, используемых в различных процессах водоподготовки в открытых и закрытых системах охлаждения, климатизации и т.п. – в воде для пользователей, а также в воде для бассейнов.

Станции дозирования DOZOMAT можно также использовать для дозирования минеральных препаратов БВТ для систем питьевой и бытовой воды с целью защиты внутренних поверхностей трубопровода вместе с замонтированной в системе арматурой от осадков кальция и от коррозии.

- Станция дозирования для системы горячей воды:
  - дозирование растворов препаратов RONDO-PHOS в котельных системах(вода из цикла и восполняющая);
  - в системах обогрева теплой и горячей воды, а также в паровых котлах с целью защиты от неполадок и аварии системы возникших по причине образования накипи и /или коррозии.

• <u>Соблюдение правил обязательных для питьевой воды:</u> при коммунальных системах и многосемейных домах следует информировать жильцов о виде замонтированной системы, дозирующей химические растворы в воду и о виде использованных препаратов.

Внимание! Установку следует использовать исключительно придерживаясь указаний данной инструкции. Монтаж станции дозирования следует поручить специализированной монтажной фирме с соответствующими квалификациями для запуска оборудования БВТ.

# 4. Предварительные условия монтажа

При монтаже установки следует учитывать местные нормы и правила монтажа, а также общие технические данные.

Место монтажа должно быть предохранено от мороза, агрессивных химических веществ, красителей, растворителей и их парообразованиями и действием источников тепла (напр. обогреватели) - окружающая температура не может превышать 40°С. Следует обеспечить отдельным подсоединением к электросети на расстоянии макс. 1,2 м. Установку следует предохранить от разниц перепада давления свыше 1 kV. Необходимо постоянное электронапряжение 230 В/50 Гц.

Перед станцией следует предвидеть защитный фильтр с целью предохранения системы дозирования от постоянных загрязнений.

В случае, если за станцией дозирования находится оборудование для горячей воды, следует в трубопроводе за станцией замонтировать обратный клапан.

Запрещено подключать системы дозирования к частям водной системы между подогревателями и предохраняющей арматурой (защита системы от сверх барометрического давления).

Для практичности следует замонтировать отрезные клапаны перед и за станцией дозирования. В случае дозирования питьевой воды с целью проверки эффективности дозирования рекомендуется замонтировать в трубопровод горизонтальный контрольный отрезок трубы длиной 0,5 м (как в систему холодной, так и горячей воды). Контрольные отрезки должны соответствовать по размерам и материалу выполнения всей водной системы. Следует предвидеть возможность их простого демонтажа (замены), а также разместить их на расстоянии хотя бы 2 м за пунктом дозирования.

#### 5. Монтаж

- Замонтировать к трубопроводу инжектор холодной воды (относительно горячей - см. дополнительное оснащение) таким образом, чтобы отверстие дозирующей арматуры находилось в нижней части сильного течения воды.
- Замонтировать насос дозирования на емкости при помощи винтов (в комплекте), одновременно используя подготовленные фабрично монтажные отверстия.
- Замонтировать наполняющий клапан на проводе холодной воды, прикрепить шланг и соединить с втулкой на емкости; предохранить соединение прилегающей тесьмой.
- 4) Подсоединить всасывающий провод к всасывающему клапану насоса, вставив до упора провод во втулку, а затем прикрепить при помощи кольца-зажима и насадки.
- 5) Подсоединить провод давления/дозирования к поршневому клапану насоса, вставив до упора провод во втулку, а затем прикрепить при помощи кольца-зажима и насадки. Соединить с инжектором холодной воды либо соединением горячей воды таким образом, чтобы не было возможности изгиба провода и возможных пунктов опора течения (при необходимости укоротить шланг).
- Вставить вилку провода пустого состояния всасывающего копья в гнездо на насосе.

При наружном управлении (напр. с контактного водомера) подсоединить импульсный кабель к гнезду наружного сигнала.

#### Питание-подключение к электросети

Установка работает при нормальном электропитании 230 В/50 Гц.

# 6. Дозирующий насос

Насос управления состоит из части управления, оснащенной магнитной, электронной и гидравлической секцией, которая находится в безпосредственном контакте с дозируемой жидкостью.

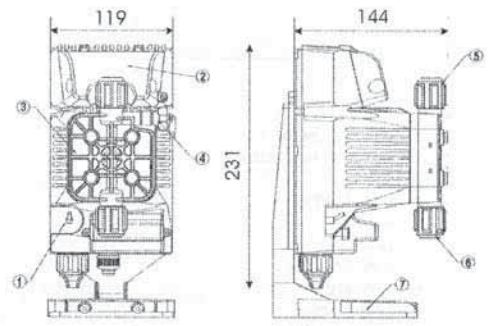

- 1. Включатель
- 5. Поршневой патрубок
- 2. Контрольная панель
  - 6. Всасывающий патрубок
- 3. Голова дозирования 4. Клапан деаэрации
- 7. Основа (опция)

Части, которые безпосредственно контактируют с жидкостью подобраны таким образом, чтобы обеспечить полную совместимость с наиболее известными химическими средствами. В случае возникновения каких – либо вопросов, при покупке химических средств, следует проверить соответствие пунктов дозирования и материалов выполнения насоса, с которыми жидкость будет соприкасаться.

Стандартные материалы, из которых был выполнен насос:

- голова: PP – мембрана: PTFE
- соединения: РР – шарики: **PYREX**

Насосы оснащены всеми аксессуарами необходимыми для правильного монтажа.

ПЕРЕД МОНТАЖОМ И ЗАПУСКОМ НАСОСА СЛЕДУЕТ ОБЯЗАТЕЛЬНО ОЗНАКОМИТЬСЯ СО СЛЕДУЮЩИМИ РЕКОМЕНДАЦИЯМИ.

ВНИМАНИЕ! Перед выполнением каких-либо сервисных работ следует убедиться, что насос не подключен к источнику питания. ВНИМАНИЕ! Следует придерживаться правил

дозирования химикатов.

- H<sub>2</sub>SO<sub>4</sub> серная кислота-все насосы прошли тестирование на воде. Перед дозированием химикатов, которые вступают в реакцию с водой, существует необходимость осушения всех внутренних частей насоса. Для этого необходимо включить насос на высокой частоте и подождать несколько минут до полного опорожнения.
- Насос следует монтировать при окружающей температуре не выше 40°С и относительной влажности не выше 90%. Насос имеет степень

защиты IP 65, существует возможность наружного монтажа. Запрещено погружать насос в жидкость! Чтобы избежать перегрева насоса не следует его монтировать в солнечном месте.

- Насос следует замонтировать в общедоступном месте, чтобы при сервисных работах был свободный доступ, а также предохранить насос соответствующим образом с целью избежания вибрации.
- Проверить, чтобы напряжение в сети соответствовало указанному на знаменательной таблице установки.
- При контакте с насосом, который использовался для дозирования химических веществ, следует соблюдать меры предосторожности и использовать защитную одежду, перчатки и очки.
- При дозировании в системе под давлением следует перед запуском насоса проверить давление в системе - оно не может превышать максимального рабочего давления приведенного в таблице.

#### 6.1. Электрическое соединение

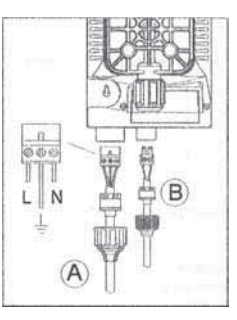

вход А - электропитание

вход В - уровень наполнения

Чтобы избежать повреждения насоса, следует убедиться, что он не будет подвергнут действию высокого напряжения.

Трехфазные соединения 380 В должны быть выполнены только между фазой и нулевым проводом - никогда между фазой и заземлением.

#### 6.2. Гидравлическое подключение

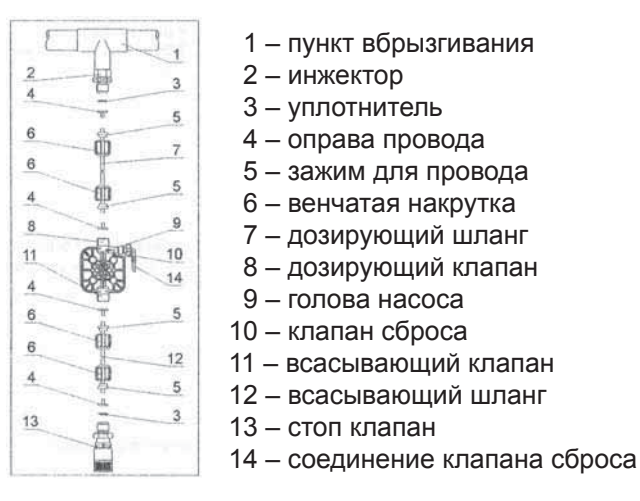

Через ок. 800 рабочих часов следует подкрутить винты на корпусе насоса используя момент оборота 4 Нм.

Во время гидравлического соединения следует придерживаться следующих правил:

- При монтаже стоп клапана следует сохранять расстояние 5–10 см от дна емкости, чтобы избежать затора клапана.
- Монтаж насоса ниже минимального уровня жидкости в емкости всегда является наилучшим решением и рекомендуется для насосов с очень низкой скоростью течения – решение проблемы относительно всасывания.
- В случае монтажа насоса снаружи, где есть опасность попадания прямых солнечных лучей, рекомендуется использовать черные трубы, стойкие на солнечные лучи.
- Рекомендуется, чтобы пункт вбрызгивания находился выше насоса либо емкости. В каждом случае рекомендуется использовать инжектор поставляемый с насосом.

#### 6.3. Запуск

После окончания вышеуказанных действий насос готов к запуску:

- Запустить насос.
- Открыть клапан деаэрации, вращая вороток против часовой стрелки и подождать, пока жидкость начнет появляться из провода.
- Убедившись, что насос наполнен жидкостью, закрыть клапан деаэрации – насос готов к дозированию.

# 7. Программирование

#### 7.1. Панель управления

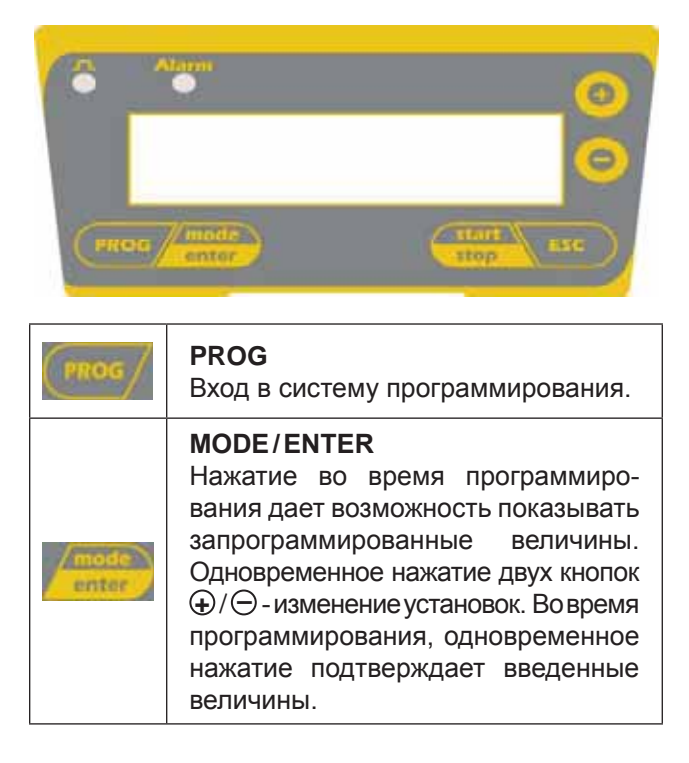

| stop  | START/STOP<br>При аварийной ситуации - аварии<br>уровня, течения, памяти - дезакти-<br>вируется сигнал на табло.                                                                     |
|-------|----------------------------------------------------------------------------------------------------|
| (BC)  | ESC<br>Выход из настоящего шага програм-<br>мирования. Перед окончательным<br>выходом из режима программи-<br>рования появится запрос о записа-<br>нии запрограммированной величины. |
| 0     | Изменение установок.<br>Начало дозирования в режиме<br>Batch.                                                                                                    |
| Θ     | Изменение установок.                                                                                                    |
|       | Зеленая диода LED<br>– светится во время дозирования.                                                                                                    |
| Alarm | Красная диода LED<br>– светится во время аварии.                                                                                                    |

#### 7.2. Электрическое соединение

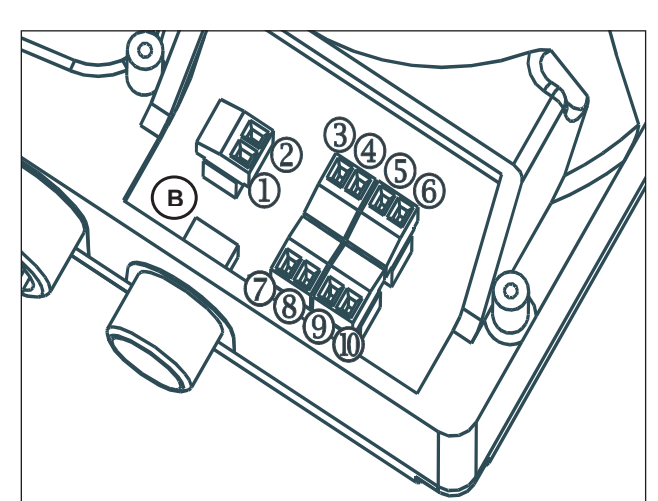

| 1.  | Аварийный сигнал                      |              |  |
|-----|---------------------------------------|--------------|--|
| 2.  |                                       |              |  |
| 3.  | Полюс –                               |              |  |
| 4.  | Полюс +                               | вход 4-20 мд |  |
| 5.  |                                       |              |  |
| 6.  | дистанционное управление (старт-стоп) |              |  |
| 7.  | Частота сигнала                       |              |  |
| 8.  | (импульсный водомер)                  |              |  |
| 9.  | Датчик уровня                         |              |  |
| 10. |                                       |              |  |
| В   | Сухоход                               |              |  |
|     |                                       |              |  |

Доступ к меню программирования получим путем нажатия в течении 3 сек кнопки PROG. Для передвижения по меню служат кнопки  $\oplus/\odot$ , а для введения изменений кнопка **MODE/ENTER**. Насос установлен фабрично в постоянном режиме. Насос возвращается в операционный режим (работы) через 1 мин. бездействия. Данные введенные в этих условиях не будут сохранены. Кнопка **ESC** используется для пропуска отдельных уровней программирования. При полном пропуске режима программирования табло покажет:

| Exit    |    | Exit |
|---------|----|------|
| No Save | VΔ | Save |

Чтобы подтвердить выбор, следует использовать кнопку **MODE** / **ENTER**.

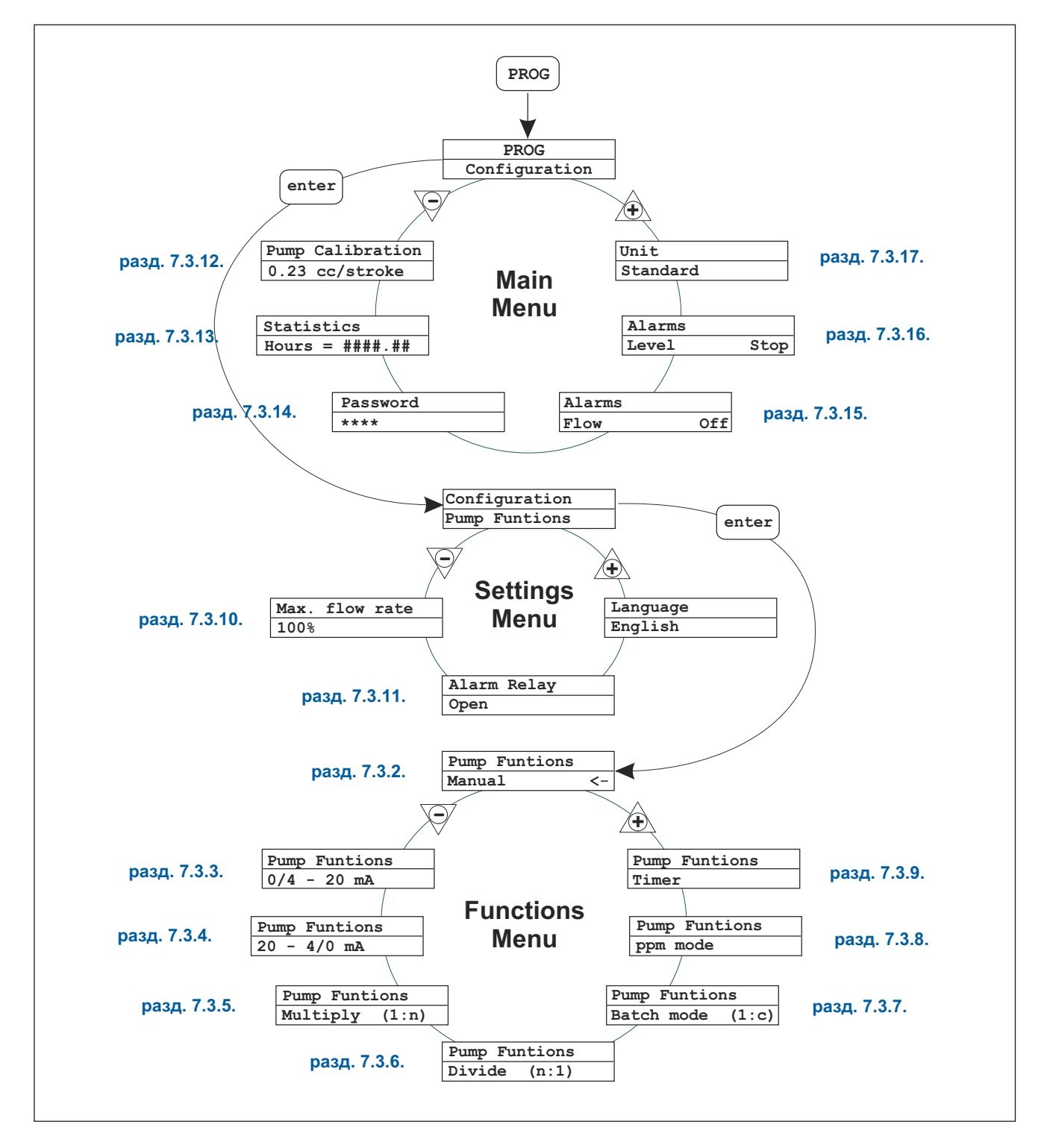

#### 7.3. Меню программирования

# 7.3.1. Выбор языка

| Схема программирования                                                                                                    | Описание                                                                                                    |
|----------------------------------------------------------------------------------------------------|----------------------------------------------------------------------------------------------------|
| PROG<br>PROG<br>Configuration<br>enter<br>Configuration<br>Pump Functions<br>Max. flow rate<br>P100%<br>Max. flow rate<br>P100%<br>Alarm Relay<br>N.Open<br>Language<br>English<br>enter<br>enter<br>enter<br>Language<br>English | Дает возможность выбрать язык. Насос фабрично<br>установлен на английском языке.<br>Можно ввести изменения, удерживая нажатой<br>кнопку <b>MODE/ENTER</b> , а далее используя кнопки<br>⊕/ (Э) для установки новой величины. Для утвер-<br>ждения выбора и возврата к главному меню,<br>следует нажать <b>MODE/ENTER</b> . |

#### 7.3.2. Мануальное дозирование

| Схема программирования                                                                                  | Описание                                                                                                    |
|----------------------------------------------------------------------------------------------------|----------------------------------------------------------------------------------------------------|
| PROG<br>PROG<br>Configuration<br>enter<br>Configuration<br>Pump Funtions<br>Manual <-<br>enter<br>enter | Насос работает в постоянной системе. Течение<br>можно регулировать исключительно мануально<br>удерживая нажатой кнопку <b>MODE/ENTER</b> и ис-<br>пользуя кнопки ⊕/ (Э для введения изменений. |

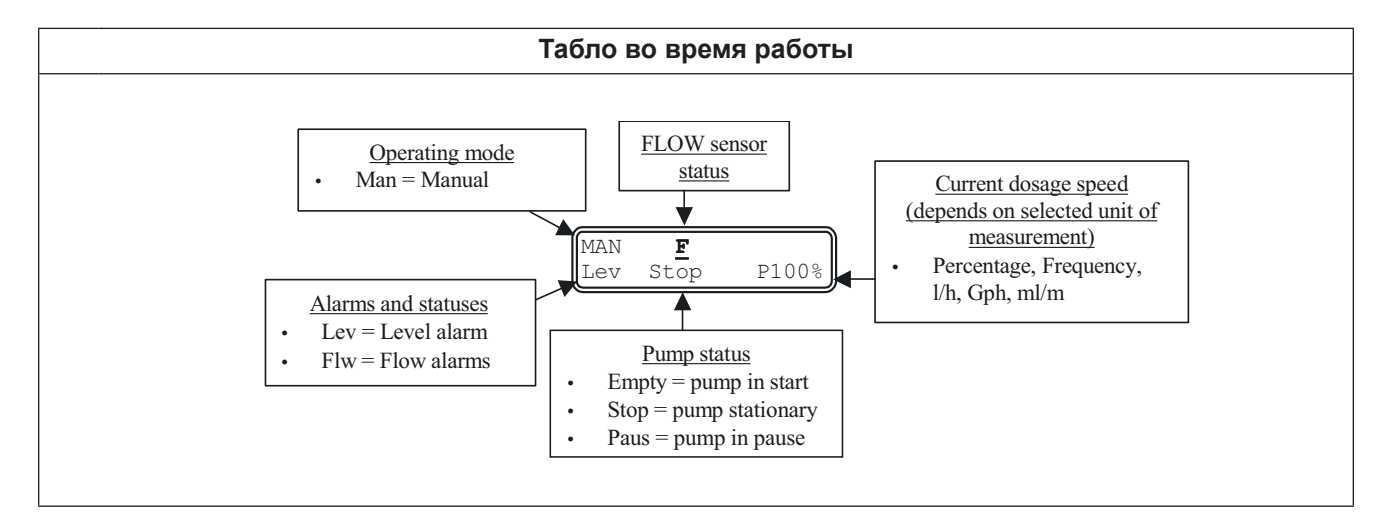

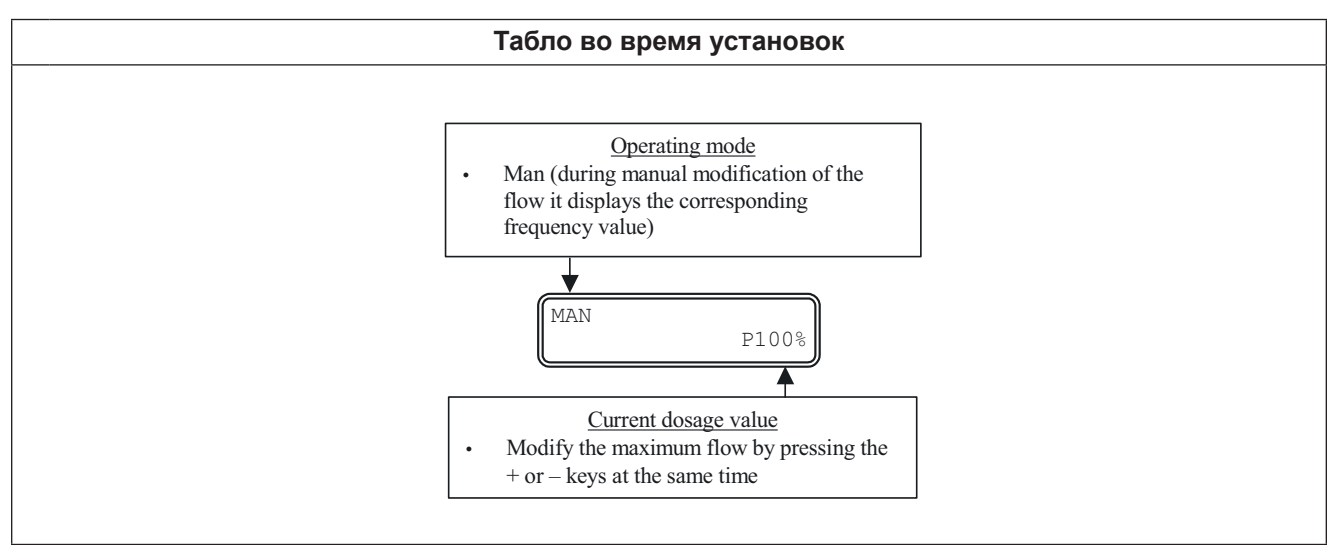

# 7.3.3. Дозирование пропорциональное сигналу 0/4-20 мА

| Схема программирования                                                                                                    | Описание                                                                                                    |
|----------------------------------------------------------------------------------------------------|----------------------------------------------------------------------------------------------------|
| PROG<br>PROG<br>Configuration<br>enter<br>Configuration<br>Pump Funtions<br>O/4 - 20  mA < -<br>enter<br>O/4 - 20  mA < -<br>enter<br>O/4 - 20  mA<br>Low $4.0\text{mA}$ enter $\bigcirc ~ (+)$ enter<br>$\bigcirc ~ (+)$ enter<br>$\bigcirc ~ (+)$ enter<br>$\bigcirc ~ (+)$ enter<br>$\bigcirc ~ (+)$ enter | Пропорциональное дозирование управляется<br>сигналом (0)4-20 мА. В соответствии с фабрич-<br>ными установками насос прерывает дозирование<br>при 4 мА и дозирует с максимальной частотой при<br>20 мА. Эти величины можно модифицировать во<br>время программирования. Изменение макси-<br>мальной частоты можно провести во время ра-<br>боты, удерживая нажатой кнопку <b>MODE/ENTER</b> ,<br>а затем используя кнопки ⊕/⊝. |

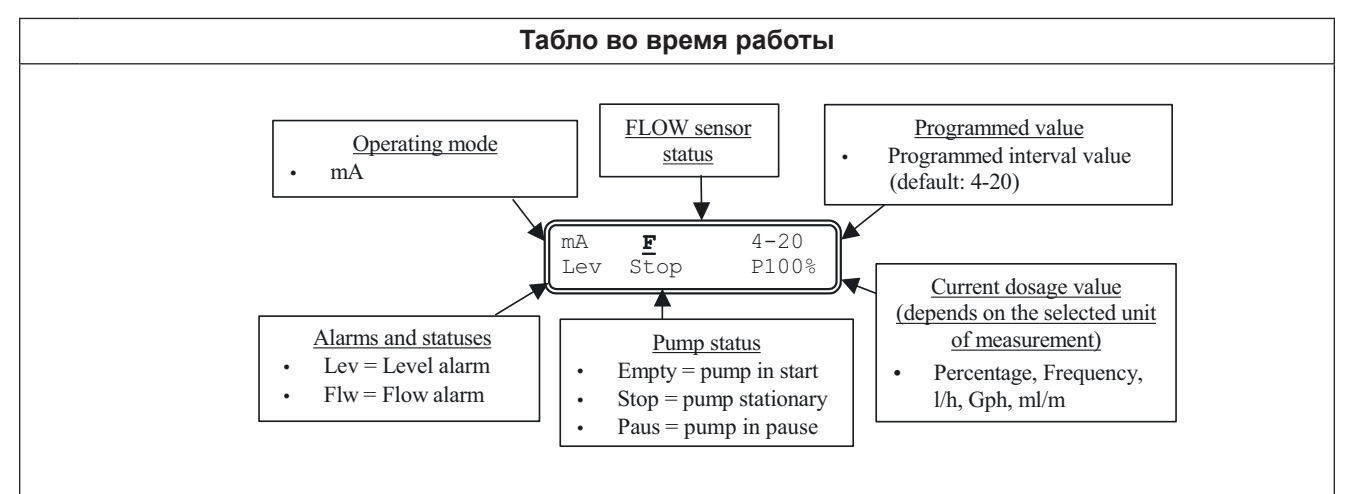

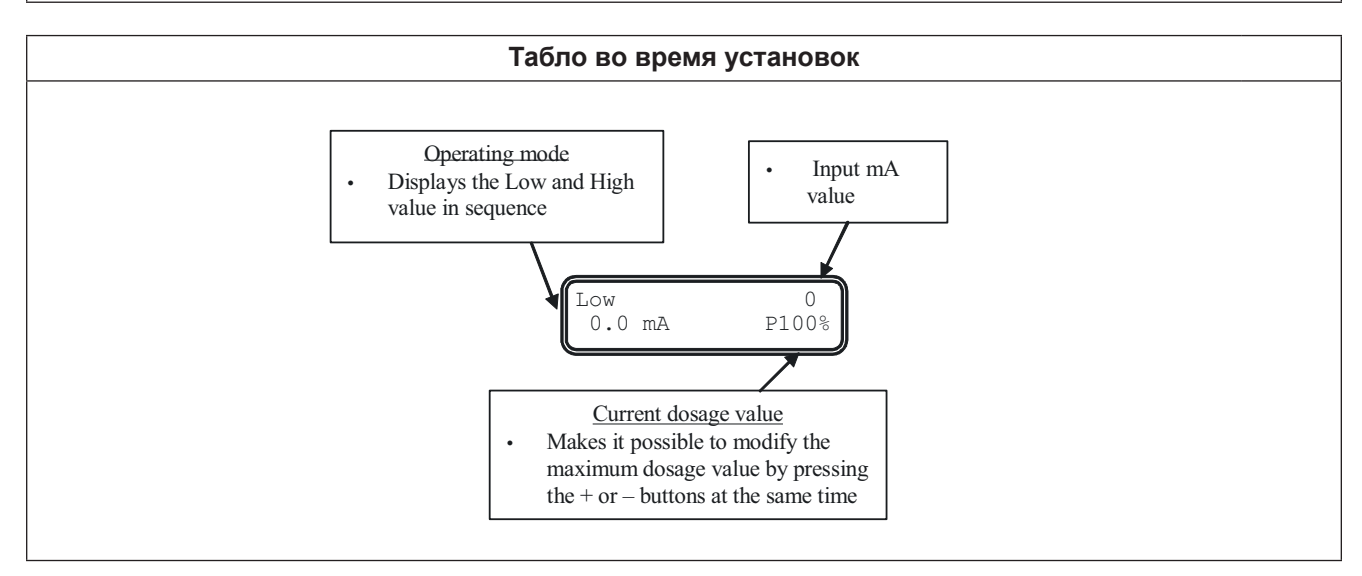

# 7.3.4 Дозирование пропорциональное сигналу 20-4/0 мА

| Схема программирования                                                                                                    | Описание                                                                                                    |  |
|----------------------------------------------------------------------------------------------------|----------------------------------------------------------------------------------------------------|--|
| PROG<br>PROG<br>Configuration<br>enter<br>Configuration<br>Pump Funtions<br>enter<br>$\bigcirc$<br>$\bigcirc$<br>$\bigcirc$<br>$\bigcirc$<br>$\bigcirc$<br>$\bigcirc$<br>$\bigcirc$<br>$\bigcirc$ | Пропорциональное дозирование управляется<br>сигналом 20-4(0) мА. В соответствии с фабрич-<br>ными установками насос прерывает дозирование<br>при 20 мА и дозирует с максимальной частотой<br>при 4 мА. Эти величины можно модифицировать<br>во время программирования. Изменение макси-<br>мальной частоты можно провести во время<br>работы, удерживая нажатой кнопку <b>MODE</b> /<br><b>ENTER</b> , а затем используя кнопки ⊕/⊙. |  |
| Табло во время работы                                                                                                    |                                                                                                    |  |

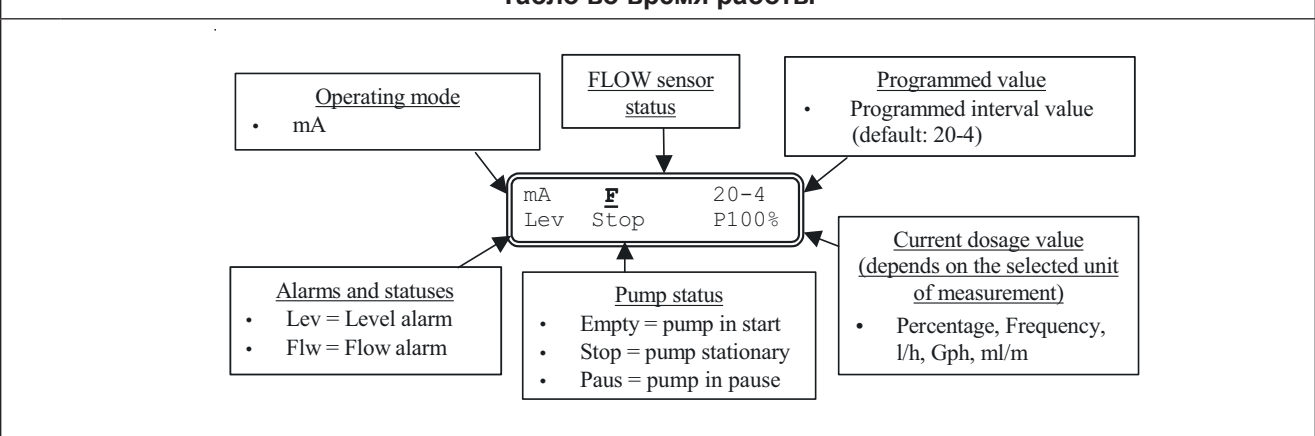

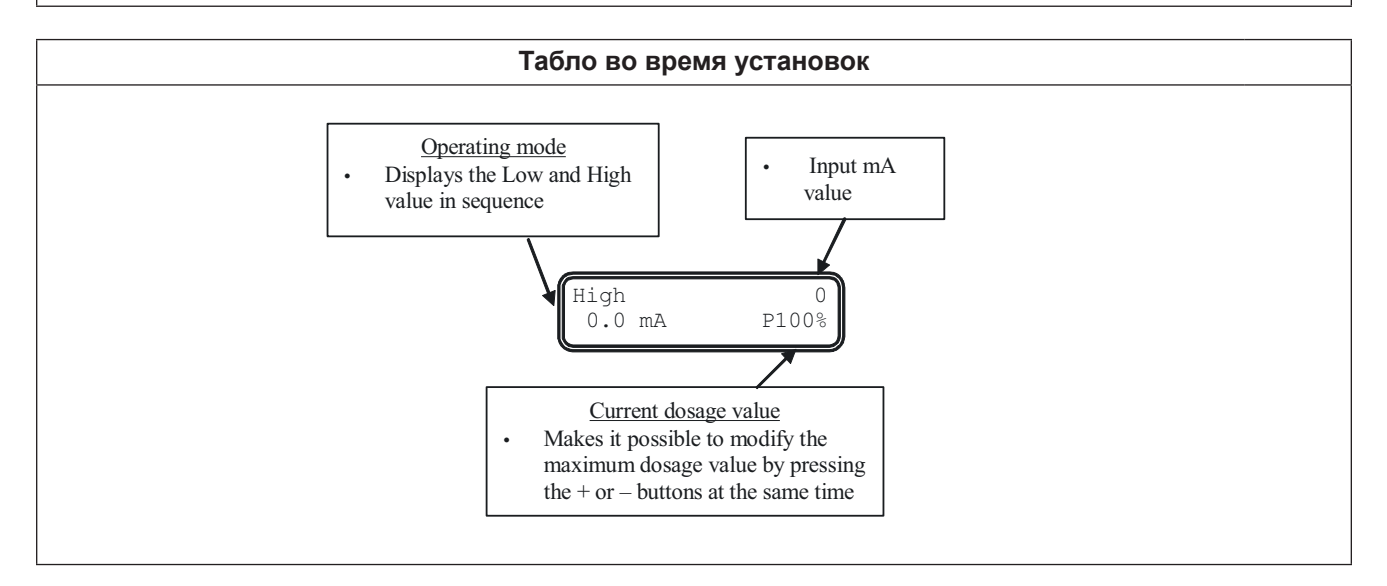

#### 7.3.5. Дозирование пропорциональное наружным импульсам (умножение)

| Схема программирования                                                                                                    | Описание                                                                                                    |
|----------------------------------------------------------------------------------------------------|----------------------------------------------------------------------------------------------------|
| PROG<br>PROG<br>Configuration<br>enter<br>Configuration<br>Pump Funtions<br>enter<br>Pump Funtions<br>Multiply (1:n)<-<br>enter<br>Multiply (1:n)<br>n 4<br>enter<br>Multiply (1:n)<br>n 6<br>Multiply (1:n)<br>Timeout 0s<br>Multiply (1:n)<br>Timeout 0s<br>Multiply (1:n)<br>Multiply (1:n)<br>Enter<br>Multiply (1:n)<br>Enter<br>Multiply (1:n)<br>Ente | Насос дозирует пропорционально наружному сигналу (напр. с контактного водомера). После каждого полученного импульса, насос выполняет запрограммированное число <b>n</b> дозирования. Насос автоматически устанавливает частоту дозирования, приспосабливая ее к времени между двумя последующими сигналами. Возможно устанавливать время (в сек.) после которого насос перезагружает отсчет промежутков (перерывов) с целью избежания дозирования в течении длительного времени. Насос оснащен функцией памяти, которая сигнализирует получение сигнала во время дозирования. Если она отключена, то будет лишь получать сигнал. Если же она включена, то будет получать сигнали. Величину <b>n</b> можно изменять, удерживая нажатой кнопку <b>MODE/ENTER</b> , а затем используя кнопки ⊕/⊝. |

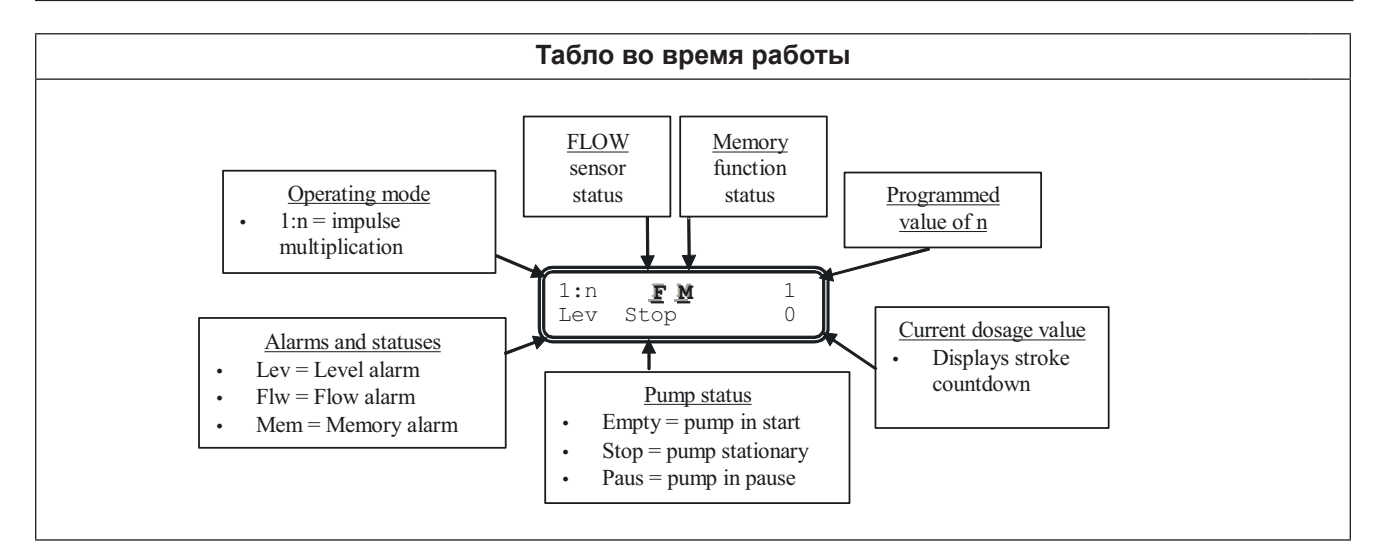

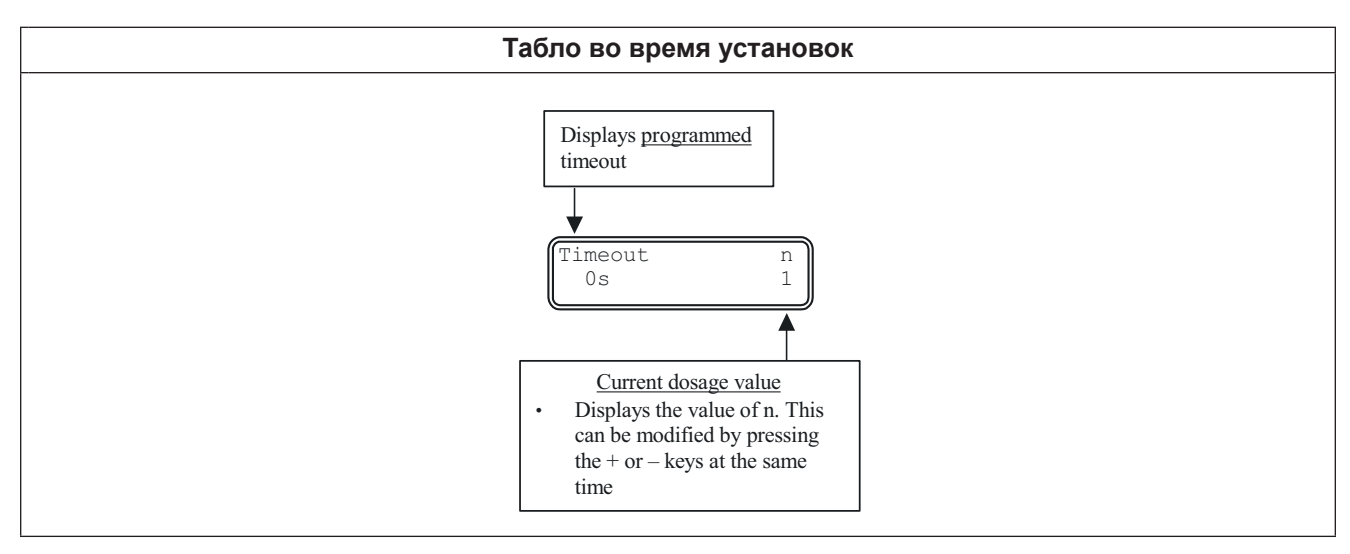

## 7.3.6. Дозирование пропорциональное наружным импульсам (деление)

| Схема программирования                                                                                                    | Описание                                                                                                    |
|----------------------------------------------------------------------------------------------------|----------------------------------------------------------------------------------------------------|
| PROG<br>PROG<br>Configuration<br>enter<br>Configuration<br>Pump Funtions<br>enter<br>Divide (n:1) <-<br>enter<br>Divide (n:1)<br>enter<br>Divide (n:1)<br>enter<br>enter<br>(enter)<br>(enter)<br>(enter | Насос дозирует пропорционально наружному<br>сигналу (напр. с контактного водомера). После<br>получения импульсов n, насос выполняет дози-<br>рование. Программируя величину n устанавли-<br>вается максимальный % дозирования. Величину<br>n можно изменять, удерживая нажатой кнопку<br>MODE/ENTER, а затем используя кнопки ⊕/. |

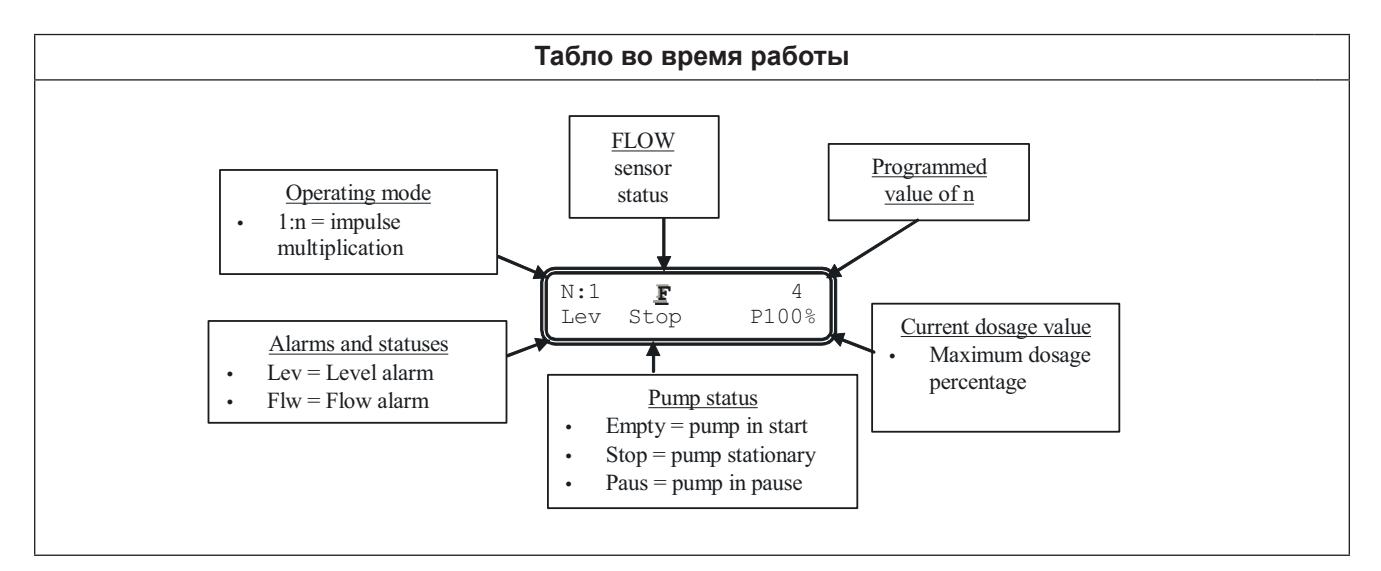

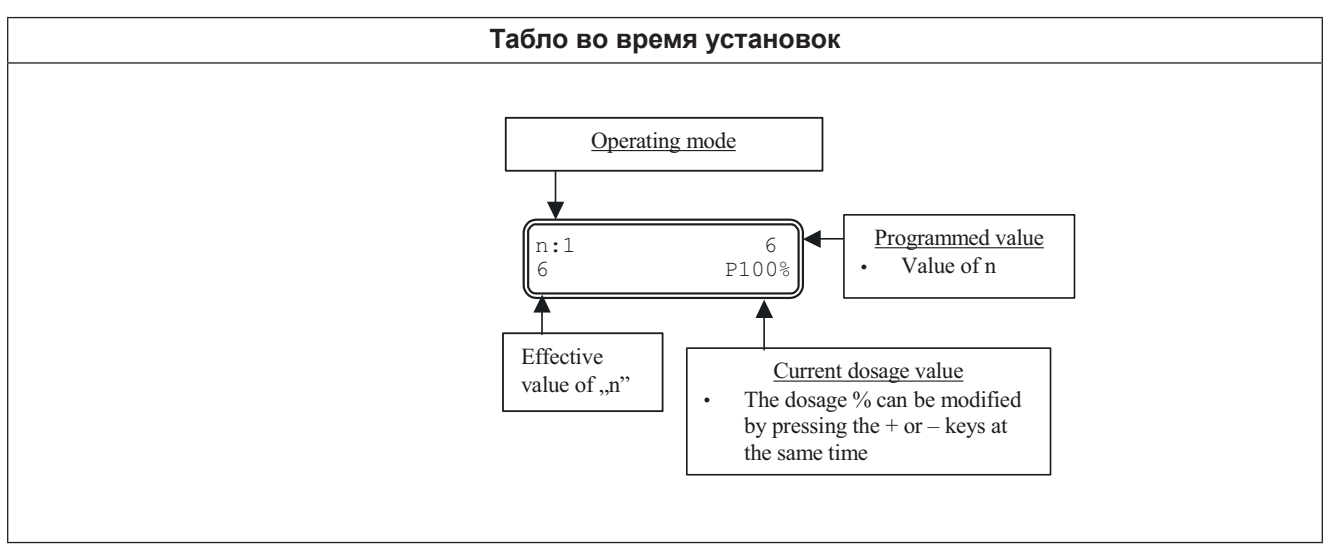

#### 7.3.7 Дозирование пропорциональное наружным импульсам (дозирование порциями)

| Схема программирования                                                                                                    | Описание                                                                                                    |
|----------------------------------------------------------------------------------------------------|----------------------------------------------------------------------------------------------------|
| PROG<br>PROG<br>Configuration<br>enter<br>Configuration<br>Pump Functions<br>Batch mode (1:c) <-<br>enter<br>Batch mode (1:c) <-<br>enter<br>Batch mode (1:c) <-<br>enter<br>Batch mode (1:c) <-<br>enter<br>Date 10.0ml enter $\bigcirc ~ ()$ enter<br>$\bigcirc ~ ()$ enter<br>Date 10s enter $\bigcirc ~ ()$ enter<br>Date 10s enter $\bigcirc ~ ()$ enter<br>Date 10s enter $\bigcirc ~ ()$ enter<br>$\bigcirc ~ ()$ enter | Насос дозирует пропорционально наружному<br>сигналу (напр. с контактного водомера). В этом<br>случае возможно устанавливать количество пре-<br>парата для дозирования (в мл) и время, когда<br>должно произойти дозирование.<br>Дозирование можно запускать вручную, нажав<br>кнопку ⊕. Кнопка <b>START/STOP</b> прерывает дози-<br>рование, которое можно перезапустить кнопкой<br>⊕ либо повторно запустить, нажав кнопку<br><b>START/STOP</b> .<br>Величину дозы для дозирования можно изме-<br>нять, удерживая нажатой кнопку <b>MODE/ENTER</b> ,<br>а затем используя кнопки ⊕/⊝. |

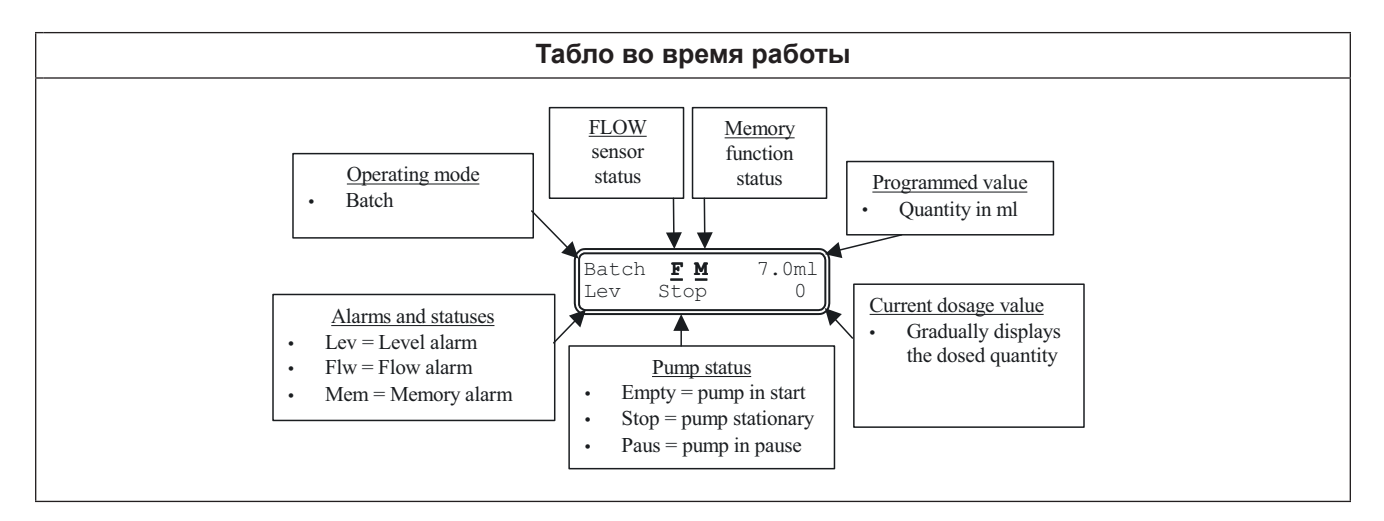

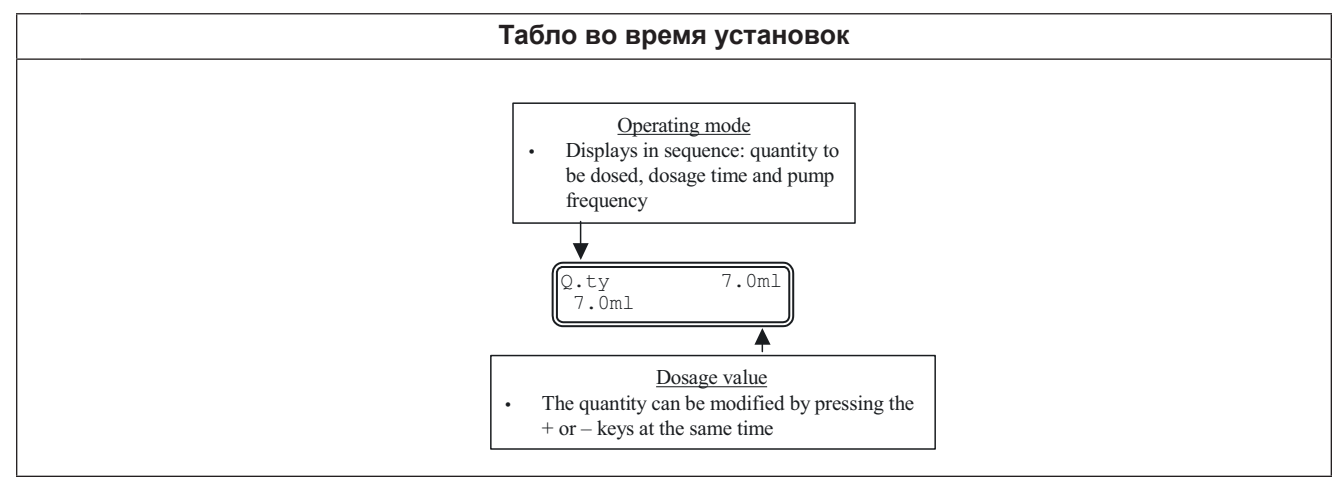

#### 7.3.8. Дозирование пропорциональное наружным импульсам (дозирование ppm)

| Схема программирования                                                                                                    | Описание                                                                                                    |
|----------------------------------------------------------------------------------------------------|----------------------------------------------------------------------------------------------------|
| PROG<br>PROG<br>Configuration<br>enter<br>Configuration<br>Pump Functions<br>enter<br>Pump Functions<br>ppm Mode<br>c-<br>enter<br>ppm Mode<br>Pulse/1 4 enter Ppm Mode<br>Pulse/1 4 enter Ppm Mode<br>Pulse/1 4 enter Ppm Mode<br>Pulse/1 4 enter Ppm Mode<br>E/Pulse/1 4 enter Prise/1 4 enter Prise/1 4 enter<br>Ppm Mode<br>E/Pulse 4 enter Prise/1 4 enter<br>Ppm Mode<br>E/Pulse 4 enter Prise/1 4 enter<br>Ppm Mode<br>E/Pulse 4 enter Prise/1 4 enter<br>Ppm Mode<br>E/Pulse 4 enter Prise/1 4 enter<br>Ppm Mode<br>E/Pulse 4 enter Prise/1 4 enter<br>Ppm Mode<br>E/Pulse 4 enter Prise/1 4 enter<br>Ppm Mode<br>E/Pulse 4 enter Prise/1 4 enter<br>Ppm Mode<br>E/Pulse 4 enter Prise/1 4 enter<br>Ppm Mode<br>E/Pulse 4 enter Prise/1 4 enter<br>Ppm Mode<br>E/Pulse 4 enter Prise/1 4 enter<br>Ppm Mode<br>E/Pulse 4 enter Prise/1 4 enter<br>Ppm Mode<br>E/Pulse 4 enter Prise/1 4 enter<br>Ppm Mode<br>E/Pulse 4 enter Prise/1 4 enter<br>Ppm Mode<br>E/Pulse 4 enter<br>Ppm Mode<br>E/Pulse 4 enter<br>Pulse 4 enter<br>Pulse 4 en | Насос дозирует пропорционально наружному<br>сигналу (напр. с контактного водомера), авто-<br>матически пересчитывая соотношения между<br>входящими и вбрызнутыми сигналами на<br>основании запрограммированной величины<br>ppm.<br>Следует ввести величину ppm, соотношение<br>импульс/литр (либо литр/импульс) водомера<br>и концентрацию дозируемого препарата.<br>Частоту дозирования можно изменять,<br>удерживая нажатой кнопку <b>MODE/ENTER</b> ,<br>а затем используя кнопки ⊕/⊙. |

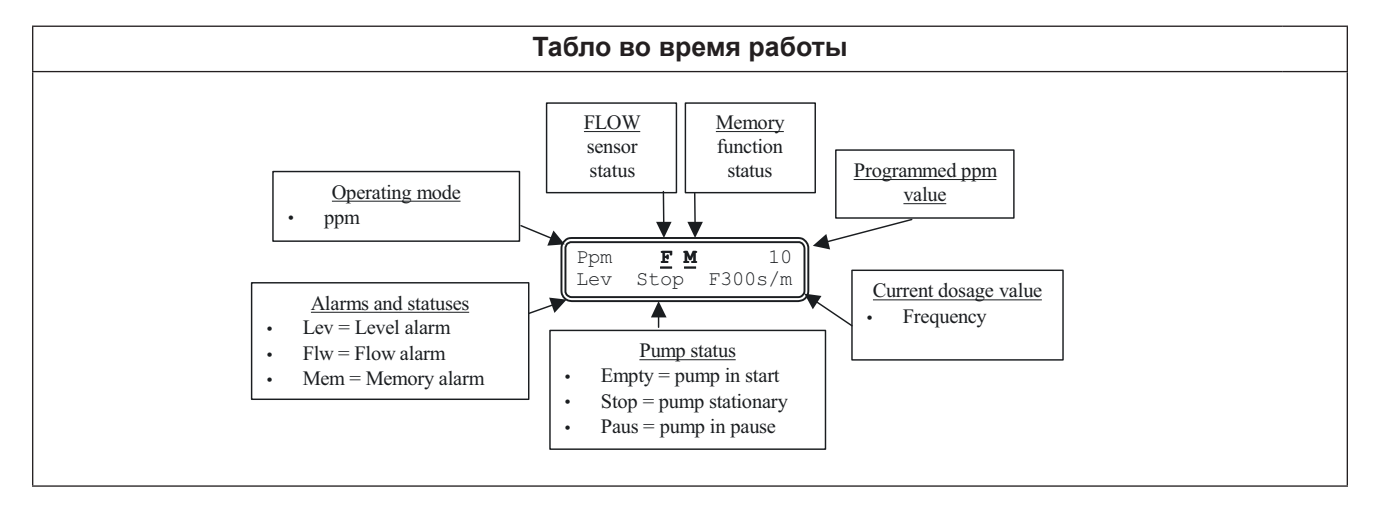

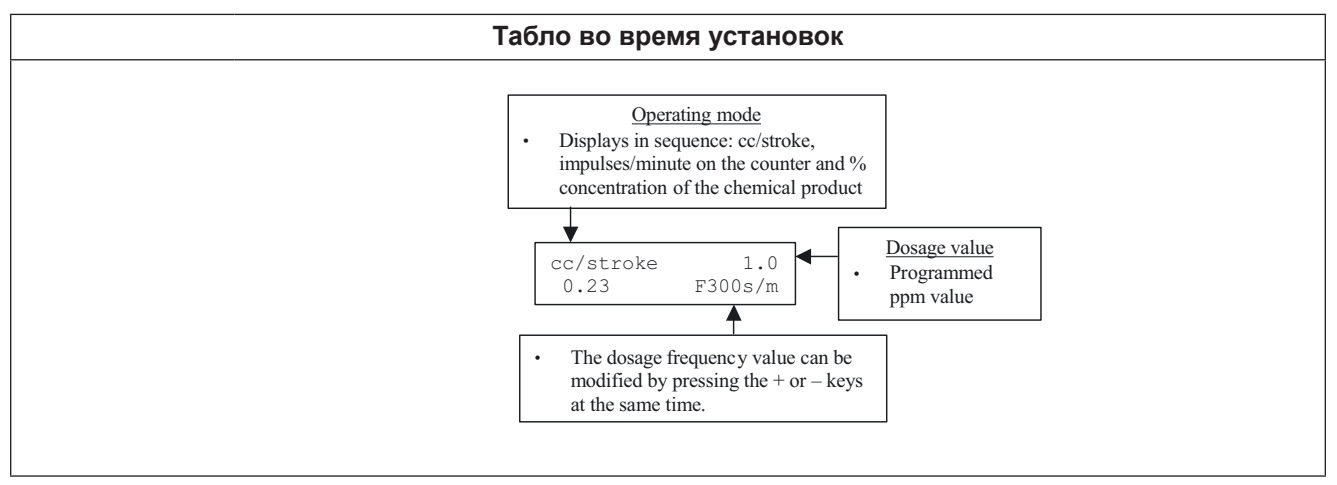

#### 7.3.9. Дозирование во времени

| Схема программирования                                                                                                    | Описание                                                                                                    |
|----------------------------------------------------------------------------------------------------|----------------------------------------------------------------------------------------------------|
| PROGPROGConfigurationenterConfigurationPump FunctionsImerOf $\bullet$ Pump FunctionsTimerQ.tyIonniMeterOTimerQ.tyIonnienterImerOImerOImerOImerOImerOImerOImerOImerOImerOImerOImerImerImerImerImerImerImerImerImerImerImerImerImerImerImerImerImerImerImerImerImerImerImerImerImerImerImerImerImerImerImerImerImerImerImerImerImerImerImerImerImerImerImerImerImerImerImerImerImerImerImerImerImerImer <th>Насос дозирует запрограммированное количе-<br/>ство в мл (Q.ty). Возможно установить время<br/>задержки (Retard) и промежутков между двумя<br/>последующими операциями (Interval) в соотв. со<br/>схемой:</th> | Насос дозирует запрограммированное количе-<br>ство в мл (Q.ty). Возможно установить время<br>задержки (Retard) и промежутков между двумя<br>последующими операциями (Interval) в соотв. со<br>схемой: |

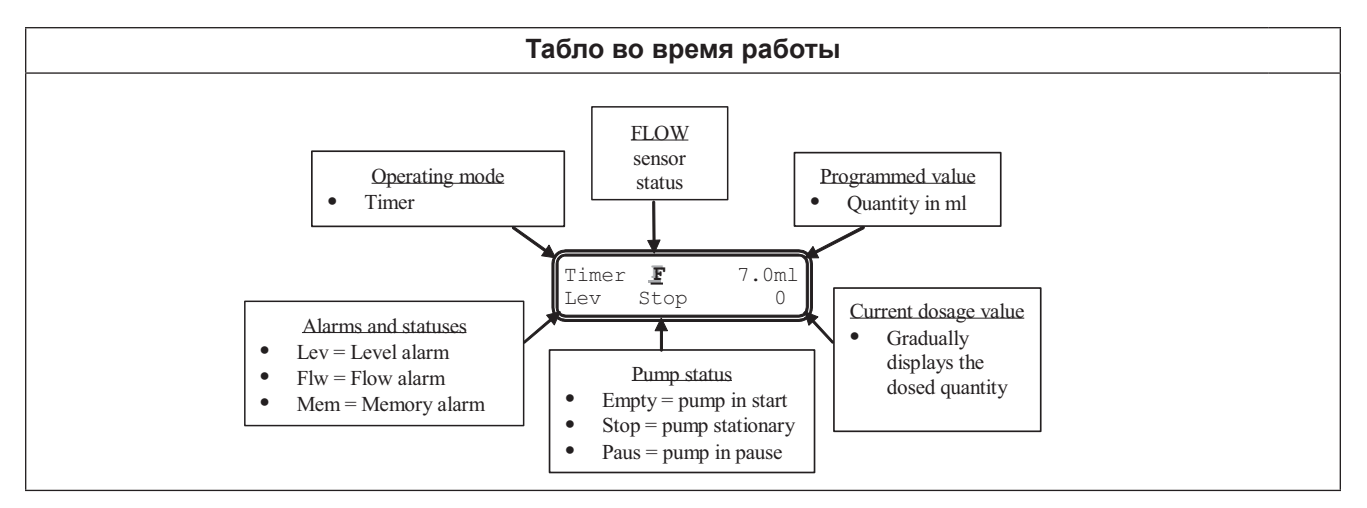

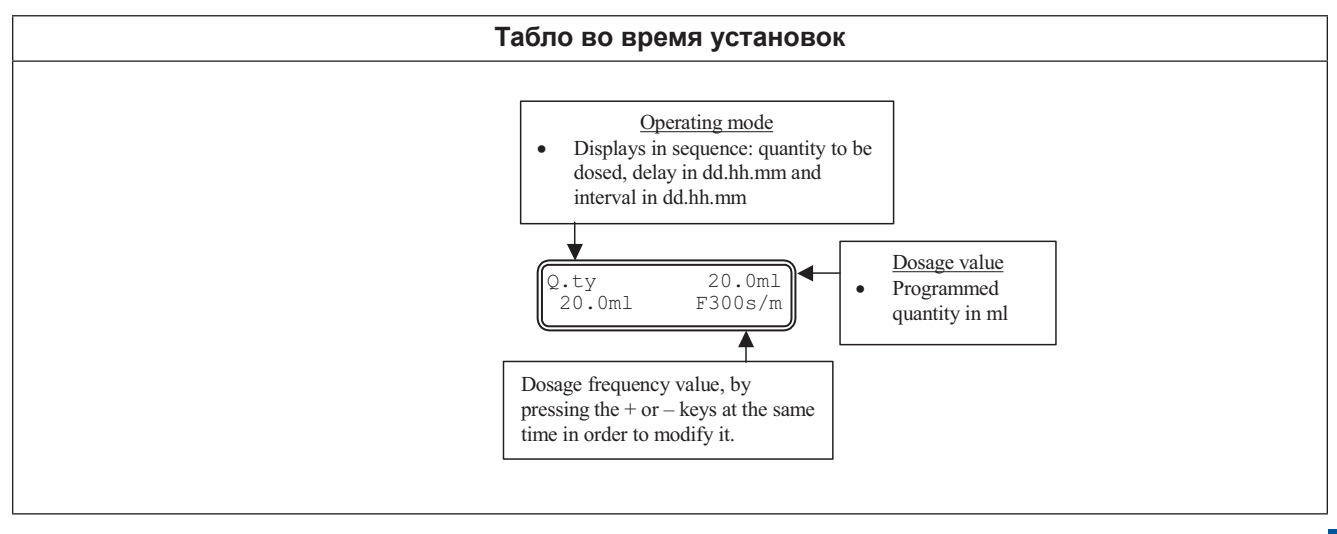

# 7.3.10. Установка максимальной производительности

| Схема программирования                                                                                                    | Описание                                                                                                    |
|----------------------------------------------------------------------------------------------------|----------------------------------------------------------------------------------------------------|
| PROG<br>PROG<br>Configuration<br>enter<br>Configuration<br>Pump Functions<br>Max flow rate<br>P100%<br>Max flow rate<br>P100%<br>Max flow rate<br>P100%<br>enter<br>Max flow rate<br>P100%<br>enter<br>Max flow rate<br>P100%<br>enter<br>P100%<br>enter | Дает возможность установить макси-<br>мальную производительность предла-<br>гаемую насосом, а запрограммирован-<br>ный режим (% либо частота) исполь-<br>зуется как стандартная единица изме-<br>рения во время показания течения.<br>Изменения можно осуществлять, удер-<br>живая нажатой кнопку <b>MODE/ENTER</b> ,<br>а затем используя кнопки ⊕/.<br>Чтобы подтвердить выбор и вернуться<br>к главному меню следует нажать<br><b>MODE/ENTER</b> . |

# 7.3.11. Установка передатчика аварии

| Схема программирования                                                                                                    | Описание                                                                                                    |
|----------------------------------------------------------------------------------------------------|----------------------------------------------------------------------------------------------------|
| PROG<br>PROG<br>Configuration<br>enter<br>Configuration<br>Pump Functions<br>Max flow rate<br>F100%<br>Alarm Relay<br>N.Open<br>enter<br>Max flow rate | При отсутствии аварийной ситуации<br>может быть установлен как открытый<br>режим (подразумеваемый) так и закры-<br>тый.<br>Изменения можно осуществлять, удер-<br>живая нажатой кнопку <b>MODE/ENTER</b> ,<br>а затем используя кнопки ⊕/⊝.<br>Чтобы подтвердить выбор и вернуть-<br>ся к главному меню следует нажать<br><b>MODE/ENTER</b> . |

#### 7.3.12. Калибрация течения

| Схема программирования                                                                                                    | Описание                                                                                                    |
|----------------------------------------------------------------------------------------------------|----------------------------------------------------------------------------------------------------|
| PROG<br>PROG<br>Configuration<br>Pump Calibration<br>0,23 cc/stroke<br>enter<br>Pump Calibration<br>manual<br>enter<br>Pump Calibration<br>manual<br>enter<br>Pump Calibration<br>enter<br>Pump Calibration<br>enter<br>Pump Calibration<br>enter<br>Automatic Cal.<br>Start 100 strok.<br>enter<br>Automatic Cal.<br>Strokes 100<br>Automatic Cal.<br>Strokes 100<br>Automatic Cal.<br>Strokes 100<br>Automatic Cal.<br>Strokes 100<br>Automatic Cal.<br>Strokes 100<br>Automatic Cal.<br>Strokes 100<br>Pump Calibration<br>Pump Calibration<br>Component Calibration<br>Enter<br>Automatic Cal.<br>Strokes 100<br>Component Calibration<br>Component Calibration<br>Compo | Сохраненный в памяти объем вбрыз-<br>гивания в см <sup>3</sup> (мл) высвечивается<br>в главном меню. Может устанавливать-<br>ся 2 способами:<br>- МАНУАЛЬНО – следует ввести вели-<br>чину, используя кнопки $(•)/)$ и под-<br>твердить кнопками <b>MODE/ENTER</b> ;<br>- АВТОМАТИЧЕСКИ – насос выполняет<br>100 вбрызгиваний, которые вызваны<br>нажатием <b>MODE/ENTER</b> .<br>При окончании процесса следует вве-<br>сти количество препарата всасываемо-<br>го насосом, используя кнопки $(•)/)$<br>и подтверждая нажатием кнопок<br><b>MODE/ENTER</b> . Введенное количество<br>будет использоваться в рассчете тече-<br>ния. |

## 7.3.13. Статистики

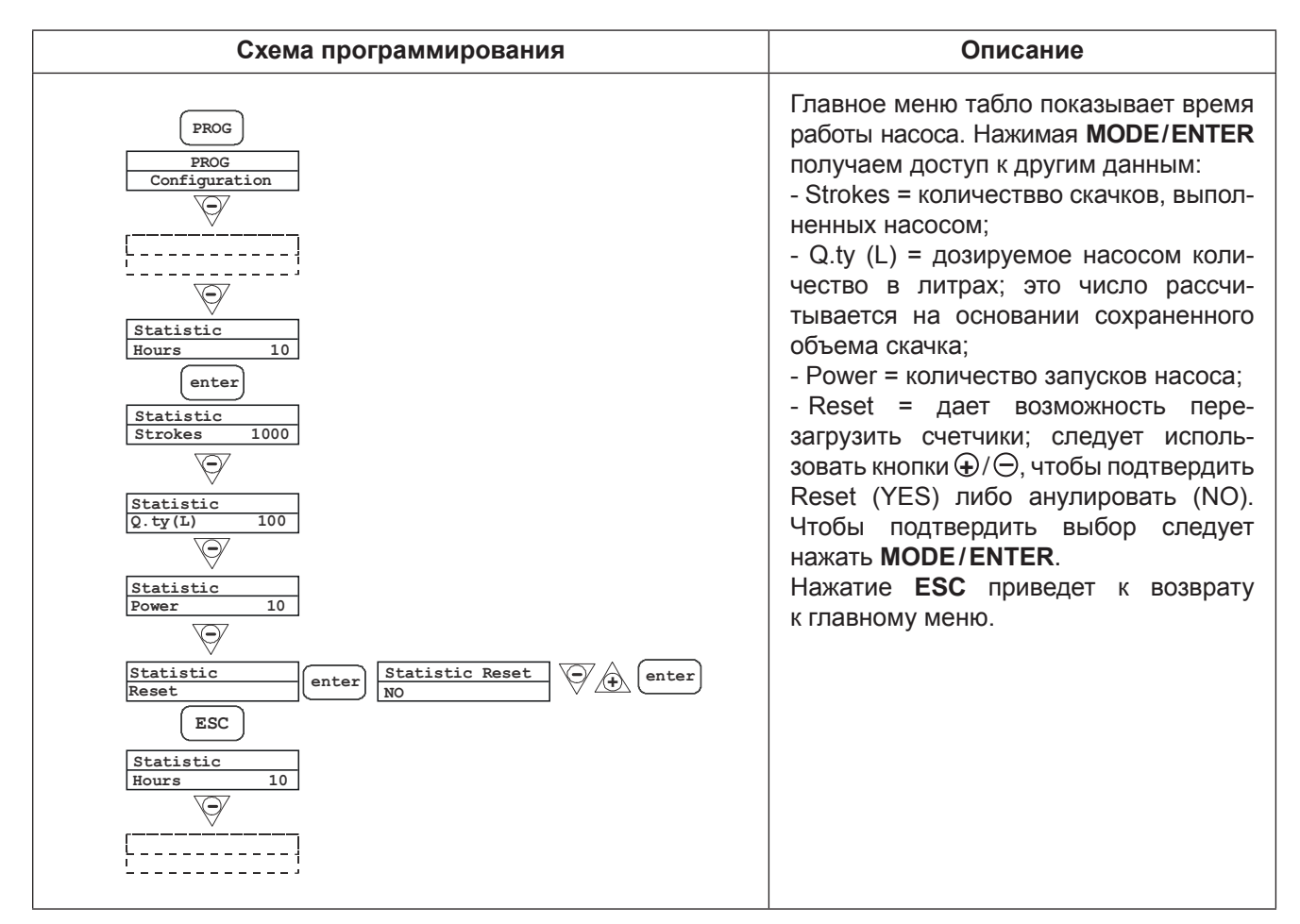

# 7.3.14. Пароль

| Схема программирования                                                      | Описание                                                                                                    |
|-----------------------------------------------------------------------------|----------------------------------------------------------------------------------------------------|
| PROG<br>Configuration<br>Password<br>****<br>enter<br>Password<br>0000<br>( | Вводя пароль, можно получить доступ<br>к меню программирования и просмот-<br>реть и изменить все параметры. Пароль<br>будет необходим при вводе каждого<br>изменения.<br>Следует использовать кнопку  Эдля<br>выбора числа (от 1 до 9) и  Эчтобы<br>указать число, которое должно быть<br>изменено. Подтвердить, нажимая<br><b>MODE/ENTER</b> . Введение "0000" (под-<br>разумевает) приведет к выбору па-<br>роля. |

# 7.3.15. Аварийный сигнал течения

| Схема программирования                                                                                                    | Описание                                                                                                    |
|----------------------------------------------------------------------------------------------------|----------------------------------------------------------------------------------------------------|
| PROG<br>PROG<br>Configuration<br>Alarms<br>Flow Off enter<br>Alarm Flow<br>On<br>Alarm Flow<br>On<br>Alarm Flow<br>On<br>Alarm Flow<br>On<br>ESC<br>Alarms<br>Flow Off<br>Alarms<br>Flow Off | Дает возможность активировать/дез-<br>активировать датчик течения.<br>После его включения (On), следует<br>нажать ⊖, для введения количества<br>сигналов, которое должен подождать<br>насос, чтобы включился аварийный<br>сигнал. Число подсвечивается после<br>нажатия <b>MODE/ENTER</b> . Для устано-<br>вления величин следует использовать<br>⊕/⊖, а для подтверждения <b>MODE/</b><br><b>ENTER</b> .<br>Для возврата к главному меню, нажать<br><b>ESC</b> . |

#### 7.3.16. Аварийный сигнал уровня

| Схема программирования       | Описание                                 |
|------------------------------|------------------------------------------|
| PROG                         | Дает возможность установить насос,       |
| PROG                         | если датчик аварии активен.              |
| Configuration                | Т.е. можно решить, перестать ли дози-    |
| Alarms                       | ровать или просто активировать сигнал    |
| Level Stop enter Alarm Level | аварии без задержки дозирования.         |
| Stop                         | Изменения можно осуществлять, удер-      |
| enter Stop                   | живая нажатой кнопку <b>MODE/ENTER</b> , |
| Alarm Flow                   | а затем используя кнопки ⊕/.             |
| Alarm                        | Для подтверждения следует повторно       |
| enter ESC                    | нажать <b>MODE/ENTER</b> .               |
| Alarms                       | Для возврата к главному меню, нажать     |
| Level Alarm                  | <b>ESC</b> .                             |

#### 7.3.17. Единицы высвечивания течения

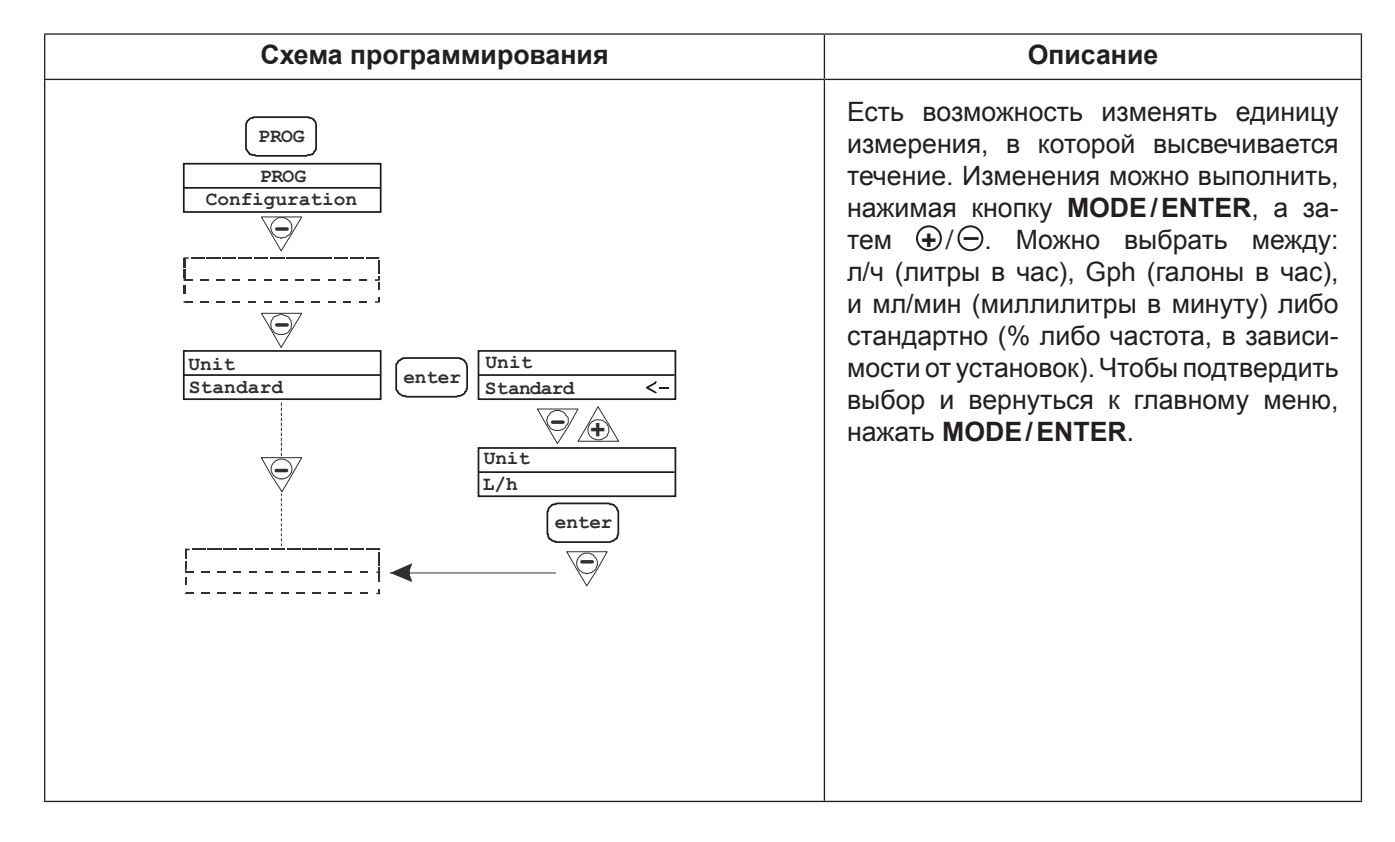

# 8. Описание сигнализации

| Сообщение                                                                                       | Причина                                                                                                    | Устранение                                                                  |
|-------------------------------------------------------------------------------------------------|----------------------------------------------------------------------------------------------------|-----------------------------------------------------------------------------|
| Светится контрольная<br>лампочка.<br>Моргает надпись "Lev".<br><sup>Man</sup><br>Lev P100%      | Авария уровня без прерывания<br>работы насоса.                                                                                   | Восполнить уровень жидкости.                                                |
| Светится контрольная<br>лампочка.<br>Моргает надпись "Lev" и "Stop".<br>Man<br>Lev Stop P100%   | Авария уровня с прерыванием работы насоса.                                                                                       | Восполнить уровень жидкости.                                                |
| <b>Моргает надпись "Мет".</b> 1:n   6     Mem   6                                               | Насос получает один либо<br>более импульсов во время<br>дозирования при выключенной<br>функции памяти.                           | Нажать <b>START/STOP</b> .                                                  |
| Моргает надпись "Mem".      1:n <u>M</u> 6     Mem   6                                          | Насос получает один либо<br>более импульсов во время<br>дозирования при выключенной<br>функции памяти.                           | По окончании сигналов насос<br>вернется к работе в запом-<br>ненном режиме. |
| Светится контрольная<br>лампочка.<br>Моргает надпись "Flw".<br>Мап <u><b>F</b></u><br>Flw P100% | Активен аварийный сигнал тече-<br>ния.<br>Насос не получает запрграм-<br>мированного количества сигна-<br>лов с датчика течения. | Нажать <b>START/STOP</b> .                                                  |
| Parameter Error<br>PROG to default                                                              | Ошибка соединения CPU.                                                                                                    | Нажать <b>PROG</b> для возврата подразумеваемых параметров.                 |

# 9. Удаление неполадок

| Проблема                                                               | Возможная причина                                | Решение                                                                                                    |
|------------------------------------------------------------------------|--------------------------------------------------|----------------------------------------------------------------------------------------------------|
| Насос работает правильно,<br>но дозирование происходит<br>с помехами.  | Блокада клапана.                                 | Очистить либо заменить клапаны.                                                                                                    |
|                                                                        | Слишком высокая высота<br>всасывания.            | Разместить насос таким образом,<br>чтобы редуцировать высоту<br>всасывания (ниже минимального<br>уровня жидкости в емкости).                                  |
|                                                                        | Черезмерная липкость жидкости.                   | Уменьшить высоту всасывания<br>либо использовать насос больше<br>производительности.                                                                          |
| Недостаточная<br>производительность<br>дозирования.                    | Негерметичность клапана.                         | Проверить правильно ли прилегают<br>уплотнители.                                                                                                    |
|                                                                        | Черезмерная липкость жидкости.                   | Уменьшить высоту всасывания<br>(насос ниже минимального уровня<br>жидкости) либо использовать насос<br>большей производительности.                            |
|                                                                        | Частичная блокада клапана.                       | Очистить либо заменить клапаны.                                                                                                    |
| Черезмерная либо<br>неправильная<br>производительность<br>дозирования. | Эффект сифона на питании.                        | Проверить инжектор.<br>При необходимости замонтировать<br>клапан для противодавления.                                                                         |
|                                                                        | Использовано прозрачный провод<br>РСV на подаче. | Использовать не прозрачный шланг.                                                                                                    |
|                                                                        | Неправильно добран насос.                        | Проверить производительность насоса при противодавлении в системе.                                                                                            |
| Повреждена мембрана.                                                   | Черезмерное противодавление.                     | Проверить давление в системе.<br>Проверить, не забит ли инжектор.<br>Проверить, нет ли блокад между<br>клапанами подачи и пунктами<br>дозирования.            |
|                                                                        | Работа без жидкости.                             | Проверить, правильность монтажа<br>стопового клапана.<br>Использовать зонд уровня, который<br>остановит работу насоса при<br>исчерпании дозируемых химикатов. |
|                                                                        | Несоответствующая защита<br>мембраны.            | Убедится в соответсвующем положении мембраны (особенно если она была заменена).                                                                               |
| Не работает насос.                                                     | Несоответствующее<br>электропитание.             | Проверить соответствие данных<br>на знаменательной таблице<br>насоса с параметрами питающего<br>напряжения.                                                   |

## 10. Текущее обслуживание

Постоянная и эффективная защита возможна лишь при постоянном дозировании соответсвенно подобранного средства – в соотв. с индивидуальным анализом воды.

Рекомендации по безопасности при использовании химикатов:

- следует использовать исключительно оригинальные препараты БВТ (в обратном случае насос может быть поврежден и не подлежит гарантии производителя);
- недопустимо смешивание различных средств и их растворов (это может привести к значительным помехам в работе и повредить установку);
- запрещено переливать препараты в другие емкости;
- запрещено использовать поврежденные емкости;
- начатые упаковки, после открытия следует израсходовать не позднее, чем через месяц (DIN 19635);
- придерживаться срока годности на упаковке.

#### Восполнение раствора в емкости

- Снять покрышку емкости (9) и открыть клапан наполнения. Налить воду до отметки 10 л и наполняя далее емкость, равномерно добавлять предназначенный для дозирования препарат в количестве, соответствующем ранее расчитанной концентрации.
- 2. В моменте, когда жидкость достигнет верхнего уровня наполнения (50, 100 или 250 л), закрыть клапан наполнения и покрышку емкости.

# Изменение типа дозируемого средства, очистка емкости

После опорожнения и очистки емкости (9) следует на короткое время включить насос на чистой воде (промывка). Наполнение емкости (как выше).

Рекомендуется осуществлять очистку станции дозирования 1 раз в 6 месяцев.

# 11. Сервис

Каждая техническая установка требует регулярного сервисного обслуживания (норма DIN 1988 ч. 8). Сервисное обслуживание установки должна осуществлять специализированная фирма, авторизированный сервис, либо безпосредственно сервис БВТ.

## 12. Гарантия

Основным условием сохранения гарантии является осуществление запуска установки квалифицированными специалистами из авторизированного сервиса БВТ. Все работы связанные с запуском и ремонтом во время гарантийного срока, должны производиться исключительно специалистами сервиса. В случае выявления несанкционированного вмешательства 3-х лиц, гарантия будет признана недействительной.

В случае выявления неполадок во время работы установки следует обратиться в офис БВТ либо в авторизированный сервис, предоставив информацию о типе и серийном номере установки, находящихся на титульной табличке установке либо данные в соответствии с таблицей технических параметров установки.

С целью обеспечения правильной и безаварийной работы установки и для исполнения гарантийных требований производителя, пользователь должен наблюдать за работой отдельных элементов системы во время эксплуатации и принять необходимые меры в случае выявления какихлибо неполадок.

Следует регулярно проверять содержание емкости, эффективность находящегося в ней препарата и в случае необходимости восполнять дозируемый раствор и не реже 1 раза в 6 месяцев полностью опорожнять емкость и тщательно очистить:

Частота очистки всасывающего и поршневого клапана и инжектора при дозировании:

- средства содержащие 1 раз в месяц, хлор
- другие химикаты каждые 3 месяца.

Следует также регулярно проверять:

- герметичность каждые 2 месяца.
соединений

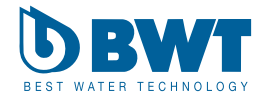

#### По вопросам продаж и поддержки обращайтесь:

Архангельск (8182)63-90-72 Астана +7(7172)727-132 Белгород (4722)40-23-64 Брянск (4832)59-03-52 Владивосток (423)249-28-31 Волгоград (844)278-03-48 Вологда (8172)26-41-59 Воронеж (473)204-51-73 Екатеринбург (343)384-55-89 Иваново (4932)77-34-06 Ижевск (3412)26-03-58 Казань (843)206-01-48 Калининград (4012)72-03-81 Калуга (4842)92-23-67 Кемерово (3842)65-04-62 Киров (8332)68-02-04 Краснодар (861)203-40-90 Красноярск (391)204-63-61 Курск (4712)77-13-04 Липецк (4742)52-20-81 Магнитогорск (3519)55-03-13 Москва (495)268-04-70 Мурманск (8152)59-64-93 Набережные Челны (8552)20-53-41 Нижний Новгород (831)429-08-12 Новокузнецк (3843)20-46-81 Новосибирск (383)227-86-73 Орел (4862)44-53-42 Оренбург (3532)37-68-04 Пенза (8412)22-31-16 Пермь (342)205-81-47 Ростов-на-Дону (863)308-18-15 Рязань (4912)46-61-64 Самара (846)206-03-16 Санкт-Петербург (812)309-46-40 Саратов (845)249-38-78 Смоленск (4812)29-41-54 Сочи (862)225-72-31 Ставрополь (8652)20-65-13 Тверь (4822)63-31-35 Томск (3822)98-41-53 Тула (4872)74-02-29 Тюмень (3452)66-21-18 Ульяновск (8422)24-23-59 Уфа (347)229-48-12 Челябинск (351)202-03-61 Череповец (8202)49-02-64 Ярославль (4852)69-52-93